# **INSTRUKCJA OBSŁUGI**

# BEZPRZEWODOWA KARTA SIECIOWA PCMCIA DRAFT N

**TP-LINK** 

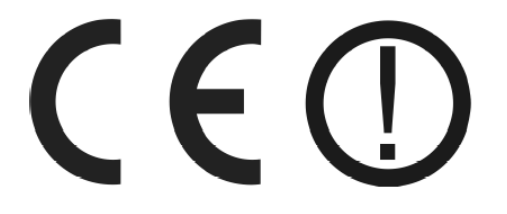

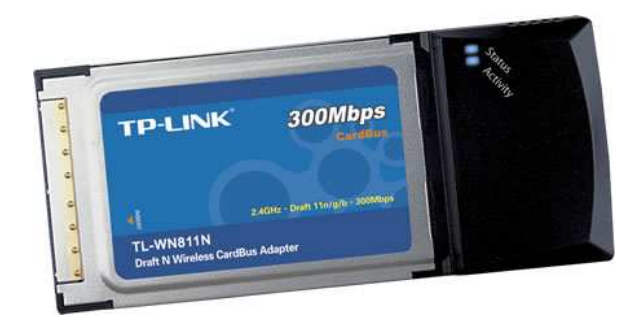

TL- WN811N TL- WN910N

> #06431 #06427

wersja 1.0

# Wstęp

Bezprzewodowa karta sieciowa PCMCIA TL-WN811N/TL-WN910N to oszczędne i wydajne rozwiązanie do budowy sieci radiowych. Urządzenie pracuje w trybie ad-hoc oraz infrastruktury przy wsparciu 64/128/152 bitowego szyfrowania WEP, szyfrowania WPA/WPA2 oraz WPA-PSK/WPA2-PSK zapewniając wydajną i bezpieczną bezprzewodową komunikację LAN zarówno dla użytkowników domowych, jak i rozwiązań biznesowych. Karta pracuje zgodnie ze standardami IEEE 802.11b, IEEE 802.11g oraz IEEE 802.11n (Draft 2.0), zapewniając transmisję bezprzewodową z prędkością do 300Mbps. Wykorzystanie technologii MIMO pozwala na równoległe transmitowanie dwóch lub trzech radiowych strumieni danych, dzięki czemu przepustowość kanału wzrasta 2- lub 3-krotnie.

# Oświadczenie ETSI dotyczące zakłóceń

Urządzenie generuje i wykorzystuje fale o częstotliwościach radiowych. Instalacja niezgodna z podanymi w instrukcji zaleceniami może powodować zakłócenia w komunikacji radiowej i spowodować pracę urządzenia niezgodną z przepisami prawa.

#### Ostrzeżenie

Należy zapewnić bezpieczne warunki pracy urządzenia. Dokonanie przez użytkownika jakichkolwiek własnych zmian w urządzeniu może spowodować utratę możliwości jego legalnego użytkowania.

# Bezpieczeństwo użytkowania

Urządzenie zostało zaprojektowane i wyprodukowane z najwyższą starannością o bezpieczeństwo osób instalujących i użytkujących. Dla zapewnienia bezpieczeństwa pracy, należy stosować się do wszelkich wskazań zawartych w tej instrukcji jak i instrukcjach obsługi urządzeń towarzyszących (np. komputera PC).

#### Oświadczenie dotyczące promieniowania

Nie powinno się przebywać w odległości mniejszej niż 20cm od pracującego urządzenia.

# Deklaracja zgodności R&TTE

Urządzenie pracuje zgodnie z wymaganiami zawartymi w dyrektywie europejskiej opisującej urządzenia radiowe, terminale telekomunikacyjne oraz ich wzajemne rozpoznawanie i zgodność. (Directive 1999/5/CE of the European Parliament and the Council of Europe, march 1999, on radio equipment and telecommunication terminal equipment and the mutual recognition of their conformity).

#### Kraje przeznaczenia

Urządzenie jest przystosowane do pracy na terenie Polski.

Urządzenie pracujące w trybie ETŚI jeśt przeznaczone do pracy w warunkach domowych i biurowych w krajach Unii Europejskiej, a także w Norwegii i Szwajcarii - członkach EFTA. Nie ma krajów europejskich, w których nie zaleca się stosowania tego urządzenia.

#### Ograniczenia w użytkowaniu

Francja: dopuszcza się pracę tego urządzenia wyłącznie na kanałach nr 10, 11, 12, 13 (IEEE 802.11b/g).

#### 1. Zawartość opakowania

- bezprzewodowa karta sieciowa PCMCIA TL- WN811N / TL- WN910N,

płyta CD,

- skrócona instrukcja obsługi w języku angielskim,

- niniejsza instrukcja obsługi.

Podczas dostawy należy upewnić się, że opakowanie nie jest uszkodzone. W przypadku stwierdzonych uszkodzeń należy niezwłocznie skontaktować się z dostawcą. Prosimy również o sprawdzenie zgodności zawartości opakowania z powyżej zamieszczoną listą.

# 2. Zawartość instrukcji

Instrukcja ta zawiera opis bezprzewodowej karty sieciowej PCMCIA z odpowiednimi procedurami instalacji, konfiguracji i użytkowania. Przed przystąpieniem do instalacji urządzenia należy dokładnie przeczytać całość tej instrukcji, w szczególności zaś punkty poświęcone bezpieczeństwu.

# 3. Zasady bezpieczeństwa

Bezprzewodowa karta sieciowa PCMCIA jest zgodna z przepisami w zakresie bezpieczeństwa użytkowania urządzeń elektrycznych. Należy stosować się do poniższych zaleceń:

- przed przeniesieniem lub wykonywaniem innych operacji technicznych należy odłączyć od zasilania komputer, w którym zamontowano kartę,
- prace instalacyjne muszą być wykonywane przez odpowiednio przeszkolony personel techniczny,
- nie stosować urządzenia w miejscach występowania substancji łatwopalnych,
- zabezpieczyć urządzenie przed dostępem dzieci lub osób niepowołanych,
- upewnić się, że urządzenie zostało odpowiednio zamocowane,
- komputer jest wyłączony dopiero po odłączeniu przewodów zasilania oraz przewodów łączących je z innymi urządzeniami,
- jeśli urządzenie zostanie przeniesione z miejsca chłodnego do ciepłego, w jego wnętrzu może skroplić się para wodna uniemożliwiając prawidłowe funkcjonowanie. Należy wówczas odczekać, aż wilgoć odparuje.

#### Uwaga!

Nie należy dotykać styków gniazd znajdujących się na obudowie urządzenia. Wyładowanie elektrostatyczne może spowodować trwałe uszkodzenie urządzenia.

#### 4. Instalacja sprzętu

#### 4.1 Instalacja oprogramowania bezprzewodowej karty sieciowej

Kartę sieciową należy zamontować w wolnym slocie PCMCIA, włączyć komputer, a następnie zainstalować wymagane oprogramowanie i sterowniki urządzenia.

#### 4.2 Wskaźniki LED

Opis diod LED:

| Dioda                  | Stan                          | Opis                                                  |  |
|------------------------|-------------------------------|-------------------------------------------------------|--|
| Zielona dioda Status   | Świecenie nieregularne diody  | Urządzenie skanuje połączenie sieciowe                |  |
| Zielona dioda Activity | ownedd nie hierogaianne alody |                                                       |  |
| Zielona dioda Status   | Świecenie nieregularne        | Urządzenie jest podłączone,<br>brak transmisji danych |  |
| Zielona dioda Activity | Swiecenie nieregularne        |                                                       |  |
| Zielona dioda Status   | Pulsowanie diody              | Transmisja danych                                     |  |
| Zielona dioda Activity |                               |                                                       |  |

### 4.3 Montaż

Aby zainstalować bezprzewodową kartę sieciową w komputerze należy kolejno:

- zlokalizować wolny port kart w laptopie,
- wsunąć delikatnie kartę bezprzewodową nadrukiem do góry, aż do wyraźnego zablokowana w porcie komputera,
- diody kontrolne po prawidłowym podłączeniu powinny zacząć świecić nieregularnie.

#### 4.4 Oprogramowanie

Do zarządzania urządzeniem można wykorzystać menadżera wbudowanego w system operacyjny Windows XP, zalecane jest jednak używanie dołączonego na płycie CD oprogramowania. Do poprawnego działania urządzenia niezbędne jest zainstalowanie sterowników.

W tym celu należy:

- do napędu CD-ROM włożyć płytę CD dołączoną do opakowania,
- wejść do folderu o odpowiednim modelu karty i wersji oprogramowania,
- uruchomić plik instalacyjny,
- postępować zgodnie z poleceniami instalatora,
- w oknie wyboru instalacji zaleca się wybranie zainstalowania zarówno oprogramowania klienta, jak i sterowników urządzenia,

| TP-LINK Draft N Wireless Client Utility                                                            |                                                                                                    |
|----------------------------------------------------------------------------------------------------|----------------------------------------------------------------------------------------------------|
| Setup Type<br>Select the setup type that best suits your needs.                                    |                                                                                                    |
| Click the type of setup you prefer.                                                                |                                                                                                    |
| Install Client Utilities and Driver<br>Install Driver Only<br>Make Driver Installation Diskette(s) | Choose this option to install the<br>driver and client utilities. This is<br>the recommended option. |
| InstallShield                                                                                      | sk Next > Cancel                                                                                     |
|                                                                                                    |                                                                                                    |

- w kolejnym oknie należy podać miejsce docelowe instalowanej aplikacji, a następnie potwierdzić informacje dotyczące instalacji,
- podczas kopiowania plików pojawi się monit o zgodności sterowników z systemem, należy wybrać opcję "Continue Anyway",

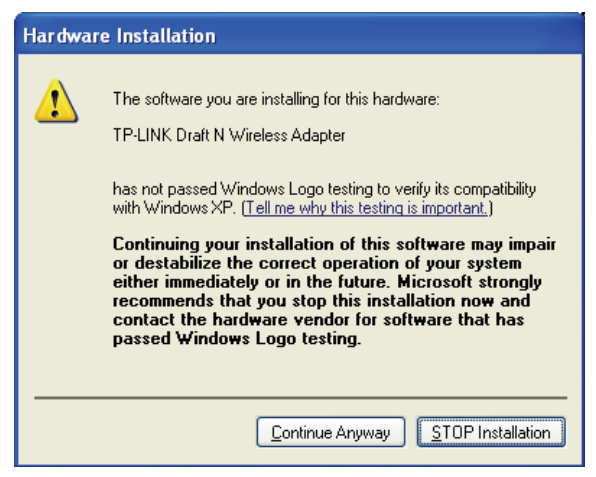

 po poprawnej instalacji oprogramowania i sterowników dla bezprzewodowej karty sieciowej, należy uruchomić ponownie komputer w celu zachowania zmian,

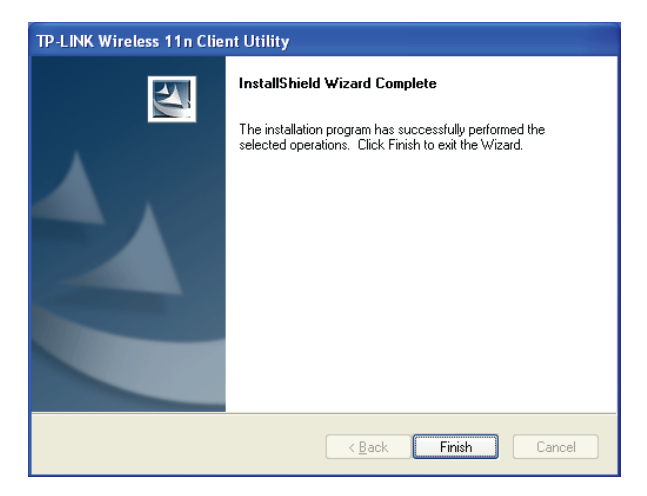

Uwaga! Jeśli na komputerze jest zainstalowana starsza wersja oprogramowania lub sterowników bezprzewodowej karty sieciowej należy w pierwszej kolejności je odinstalować. Powyższy sposób instalacji podany jest dla systemu Windows XP.

# 5. Konfiguracja

Poniżej opisano konfigurację bezprzewodowej karty sieciowej PCMCIA z poziomu programu zarządzającego *TP-LINK Draft N Wireless Client Utility (11NWCU)* zamieszczonego na płycie CD.

Program *TP-LINK Wireless Client Utility* to przydatne narzędzie pozwalające na monitorowanie połączenia sieciowego, zmianę statusu i ustawień karty PCMCIA. Umożliwia przeprowadzanie testów i tworzenie statystyk pozwalając na ciągłe monitorowanie połączenia sieciowego. Główne okno programu składa się z trzech zakładek: Current Status, Profile Management oraz Diagnostics.

Po poprawnym zainstalowaniu oprogramowania w zasobniku systemowym pojawi się ikona programu **1**. Przedstawia ona wskaźnik poziomu sygnału odbieranego przez urządzenie bezprzewodowe - RSSI (ang. Received Signal Strength Indicator). Dostępne ikony:

| Ikona       | Kolor    | Znaczenie                                                                                              |
|-------------|----------|----------------------------------------------------------------------------------------------------|
| اللد        | szary    | brak połączenia                                                                                        |
| ıll         | czerwony | słaby sygnał odbierany przez kartę bezprzewodową,<br>wskaźnik RSSI jest mniejszy niż 5dB               |
| ıll         | żółty    | słaby sygnał odbierany przez kartę bezprzewodową,<br>wskaźnik RSSI wynosi od 5dB do 10dB               |
| <u>ul</u> ] | zielony  | dobra jakość sygnału odbieranego przez kartę bezprzewo-<br>dową, wskaźnik RSSI wynosi od 10dB do 20dB  |
| ш           | zielony  | idealna jakość sygnału odbieranego przez kartę bezprze-<br>wodową, wskaźnik RSSI jest większy niż 20dB |

# 5.1 Zakładka Current Status

Zakładka Current Status umożliwia uzyskanie informacji o aktualnym stanie pracy urządzenia.

Dostępne opcje:

| Profile Name<br>Link Status<br>Wireless Mode<br>Network Type<br>IP Address<br>Current Channel<br>Data Encryption<br>Server Based Auth<br>IP Adress<br>Signal Strength | <ul> <li>aktywny profil pracy,</li> <li>stan połączenia,</li> <li>częstotliwość pracy oraz prędkość transmisji danych,</li> <li>tryb pracy urządzenia,</li> <li>bieżący adres IP urządzenia,</li> <li>kanał używany przez urządzenie,</li> <li>sposób zabezpieczenia połączenia,</li> <li>stan uwierzytelniania w przypadku korzystania z takiej usługi,</li> <li>adres IP,</li> <li>siła sygnału urządzenia, z którym łaczy sie karta.</li> </ul> |
|----------------------------------------------------------------------------------------------------|----------------------------------------------------------------------------------------------------|
| Signal Strength                                                                                                    | <ul> <li>siła sygnału urządzenia, z którym łączy się karta.</li> </ul>                                                                                                    |
| Server Based Auth<br>P Adress<br>Signal Strength                                                                                                    | <ul> <li>sposob zabezpieczenia połączenia,</li> <li>stan uwierzytelniania w przypadku korzystania z takiej usługi,</li> <li>adres IP,</li> <li>siła sygnału urządzenia, z którym łączy się karta.</li> </ul>                                                                                                    |

| rrent Status Profile Management | Diagnostics     |                                          |
|---------------------------------|-----------------|------------------------------------------|
| Profile Name:                   | Default         | ATHEROS                                  |
| Link Status:                    | Associated      | Network Type: Infrastructure             |
| Wireless Mode:                  | 2.4 GHz 54 Mbps | Control Channel: 6<br>Extension Channel: |
| Server Based Authentication:    | None            | Data Encryption: None                    |
| IP Address:                     | 192.168.1.101   |                                          |
| Signal Strength:                |                 | Excellent                                |
|                                 |                 |                                          |

#### 5.2 Zakładka Profile Management

Zakładka Profile Management służy do zarządzania profilami połączeń. Profil połączenia stanowi pewien zbiór ustawień, z jakimi karta łączy się z innymi urządzeniami.

Dostępne opcje:

| - tworzenie nowego profilu,                                                                     |
|-------------------------------------------------------------------------------------------------|
| - modyfikacja wybranego profilu,                                                                |
| - usuwanie wybranego profilu,                                                                   |
| <ul> <li>ustawianie danego profilu jako aktywny,</li> </ul>                                     |
| <ul> <li>zaimportowanie plików z ustawieniami profilu,</li> </ul>                               |
| - wyeksportowanie danego profilu wraz z ustawieniami do pliku,                                  |
| <ul> <li>wyszukanie wszystkich dostępnych sieci Wi-Fi,</li> </ul>                               |
| <ul> <li>ustawienie kolejności aktywowanych profili i wykonywania prób<br/>połączeń.</li> </ul> |
|                                                                                                 |

| ent Status Profile Manage | ment Diagnostics |          |
|---------------------------|------------------|----------|
| Default                   |                  | New      |
|                           |                  | Modify   |
|                           |                  | Remoye   |
|                           |                  | Activate |
| letails                   |                  |          |
| Network Type:             | Infrastructure   | Import   |
| Security Mode:            | Disabled         |          |
| Network Name 1 (SSID1):   | <empty></empty>  | Export   |
| Network Name 2 (SSID2):   | <empty></empty>  | Scan     |
|                           |                  | Judit    |

# 5.3 Zakładka Diagnostics

Zakładka Diagnostics umożliwia przeprowadzenie szeregu automatycznych testów, na podstawie których można określić, czy posiadane urządzenie działa poprawnie. Przedstawione są tu ilości wysyłanych i odebranych pakietów danych.

Dostępne opcje:

Adapter Information - podstawowe informacje dotyczące karty sieciowej PCMCIA i jej sterowników,

Advanced Statistics - szczegółowe dane dotyczące transmisji wysyłanych i odbieranych ramek.

| 🚟 TP-LINK Draft N Wire                                                   | less Client Utility - Current Profile: Defa | ult 🛛 🛛 🔀                               |
|--------------------------------------------------------------------------|---------------------------------------------|-----------------------------------------|
| Action Options Help                                                      |                                             |                                         |
| Current Status Profile Mana                                              | gement Diagnostics                          |                                         |
| Transmit<br>Multicast Packets:<br>Broadcast Packets:<br>Unicast Packets: | 0<br>0<br>2                                 | Adapter Information Advanced Statistics |
| Total Bytes:                                                             | 133                                         |                                         |
| Receive                                                                  |                                             |                                         |
| Multicast Packets:                                                       | 0                                           |                                         |
| Broadcast Packets:                                                       | 1                                           |                                         |
| Unicast Packets:                                                         | 1                                           |                                         |
| Total Bytes:                                                             | 89                                          |                                         |
|                                                                          |                                             |                                         |

# 6. Informacja dla użytkowników o pozbywaniu się urządzeń elektrycznych i elektronicznych (dotyczy gospodarstw domowych)

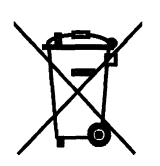

Przedstawiony symbol umieszczony na produktach lub dołączonej do nich dokumentacji informuje, że niesprawnych urządzeń elektrycznych lub elektronicznych nie można wyrzucać razem z odpadami gospodarczymi.

Prawidłowe postępowanie w razie konieczności utylizacji, powtórnego użycia lub odzysku podzespołów polega na przekazaniu urządzenia do wyspecjalizowanego punktu zbiórki, gdzie będzie przyjęte bezpłatnie. W niektórych krajach produkt można oddać lokalnemu dystrybutorowi podczas zakupu innego urządzenia. Prawidłowa utylizacja urządzenia umożliwia zachowanie

cennych zasobów i uniknięcie negatywnego wpływu na zdrowie i środowisko, które może być zagrożone przez nieodpowiednie postępowanie z odpadami. Szczegółowe informacje o najbliższym punkcie zbiórki można uzyskać u władz lokalnych. Nieprawidłowa utylizacja odpadów zagrożona jest karami przewidzianymi w odpowiednich przepisach lokalnych.

W razie konieczności pozbycia się urządzeń elektrycznych lub elektronicznych, prosimy skontaktować się z najbliższym punktem sprzedaży lub dostawcą, którzy udzielą dodatkowych informacji.

#### 7. Parametry techniczne

| Karta sieciowa PCMCIA             | TL-WN811N                                     | TL-WN910N               |  |
|-----------------------------------|-----------------------------------------------|-------------------------|--|
| Numer Atel                        | #06431                                        | #06427                  |  |
| Standardy                         | IEEE 802.11n,<br>IEEE 802.11b/g               |                         |  |
| Interfejs                         | Cardbus 32-bit                                | Cardbus 32-bit, Type II |  |
| Pasmo częstotliwości              | 2400MHz - 2483,5MHz                           |                         |  |
| Max. prędkość transmisji          | 300 Mbps                                      |                         |  |
| Max. moc                          | 20 dBm                                        |                         |  |
| Tryby pracy                       | Ad-Hoc,<br>Infrastructure                     |                         |  |
| Bezpieczeństwo WLAN               | 64/128/152-bit WEP,<br>WPA, WPA2,<br>TKIP/AES |                         |  |
| Sterowniki                        | Windows 2000/XP/Vista                         |                         |  |
| Wymiary                           | 124x54x11.3 mm                                |                         |  |
| Dopuszczalna temperatura pracy    | 0°C ÷ 40°C                                    |                         |  |
| Dopuszczalna wilgotność otoczenia | 10% ÷ 90%,<br>niekondensująca                 |                         |  |
| Certyfikaty                       | CE, FCC                                       |                         |  |
| Producent                         | TP-Link                                       |                         |  |

Pomimo dołożenia wszelkich starań nie gwarantujemy, że publikowane w niniejszej instrukcji informacje są wolne od błędów. W celu weryfikacji danych i uzyskania szczegółowych informacji dotyczących niniejszego urządzenia prosimy o odwiedzenie strony www.atel.com.pl.

> Atel Electronics www.atel.com.pl